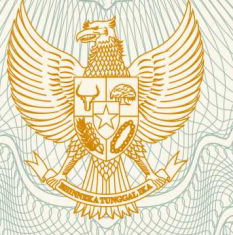

TU

### REPUBLIK INDONESIA KEMENTERIAN HUKUM DAN HAK ASASI MANUSIA

# SURAT PENCATATAN CIPTAAN

Dalam rangka pelindungan ciptaan di bidang ilmu pengetahuan, seni dan sastra berdasarkan Undang-Undang Nomor 28 Tahun 2014 tentang Hak Cipta, dengan ini menerangkan:

Indonesia

Indonesia

(SIPBANGI)

:

:

:

Nomor dan tanggal permohonan

: EC00201946926, 22 Juli 2019

Jakarta Utara, Dki Jakarta, 14260

Jakarta Utara, 7, 14260

**Program Komputer** 

22 Juli 2019, di Jakarta Utara

pertama kali dilakukan Pengumuman.

Wulan Dari, Lusa Indah Prahartiwi, , dkk

Wulan Dari, Lusa Indah Prahartiwi, , dkk

Jl. Madya No. 6 RT.003 RW. 003 Kel. Tugu Utara Kec. Koja,

Jl. Madya No. 6 RT.003 RW. 003 Kel. Tugu Utara Kec. Koja,

Sistem Informasi Pariwisata Kabupaten Banyuwangi

Pencipta

Nama

Alamat

Kewarganegaraan

Pemegang Hak Cipta

Nama Alamat

Kewarganegaraan

Jenis Ciptaan

Judul Ciptaan

Tanggal dan tempat diumumkan untuk pertama kali di wilayah Indonesia atau di luar wilayah Indonesia

Jangka waktu pelindungan

Nomor pencatatan

adalah benar berdasarkan keterangan yang diberikan oleh Pemohon. Surat Pencatatan Hak Cipta atau produk Hak terkait ini sesuai dengan Pasal 72 Undang-Undang Nomor 28 Tahun 2014 tentang Hak Cipta.

000147306

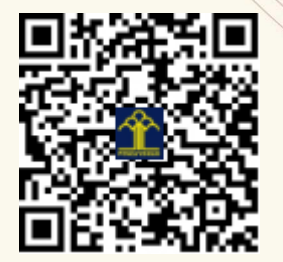

a.n. MENTERI HUKUM DAN HAK ASASI MANUSIA DIREKTUR JENDERAL KEKAYAAN INTELEKTUAL

Berlaku selama 50 (lima puluh) tahun sejak Ciptaan tersebut

Dr. Freddy Harris, S.H., LL.M., ACCS. NIP. 196611181994031001

#### LAMPIRAN PENCIPTA

| No | Nama                  | Alamat                                                                                       |
|----|-----------------------|----------------------------------------------------------------------------------------------|
| 1  | Wulan Dari            | Jl. Madya No. 6 RT.003 RW. 003 Kel. Tugu Utara Kec. Koja                                     |
| 2  | Lusa Indah Prahartiwi | Perumahan Sahara Indah Permai 2 Blok D1 No. 1 RT. 7 Rw. 3 Kel. Satria Jaya Kec. Tambun Utara |
| 3  | Yuyun Yuningsih       | Jl Kemanggisan Pulo No. 27, RT. 001/RW. 017                                                  |

#### LAMPIRAN PEMEGANG

| No | Nama                  | Alamat                                                                                       |
|----|-----------------------|----------------------------------------------------------------------------------------------|
| 1  | Wulan Dari            | Jl. Madya No. 6 RT.003 RW. 003 Kel. Tugu Utara Kec. Koja                                     |
| 2  | Lusa Indah Prahartiwi | Perumahan Sahara Indah Permai 2 Blok D1 No. 1 RT. 7 Rw. 3 Kel. Satria Jaya Kec. Tambun Utara |
| 3  | Yuyun Yuningsih       | Jl Kemanggisan Pulo No. 27, RT. 001/RW. 017                                                  |

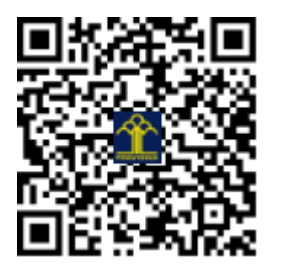

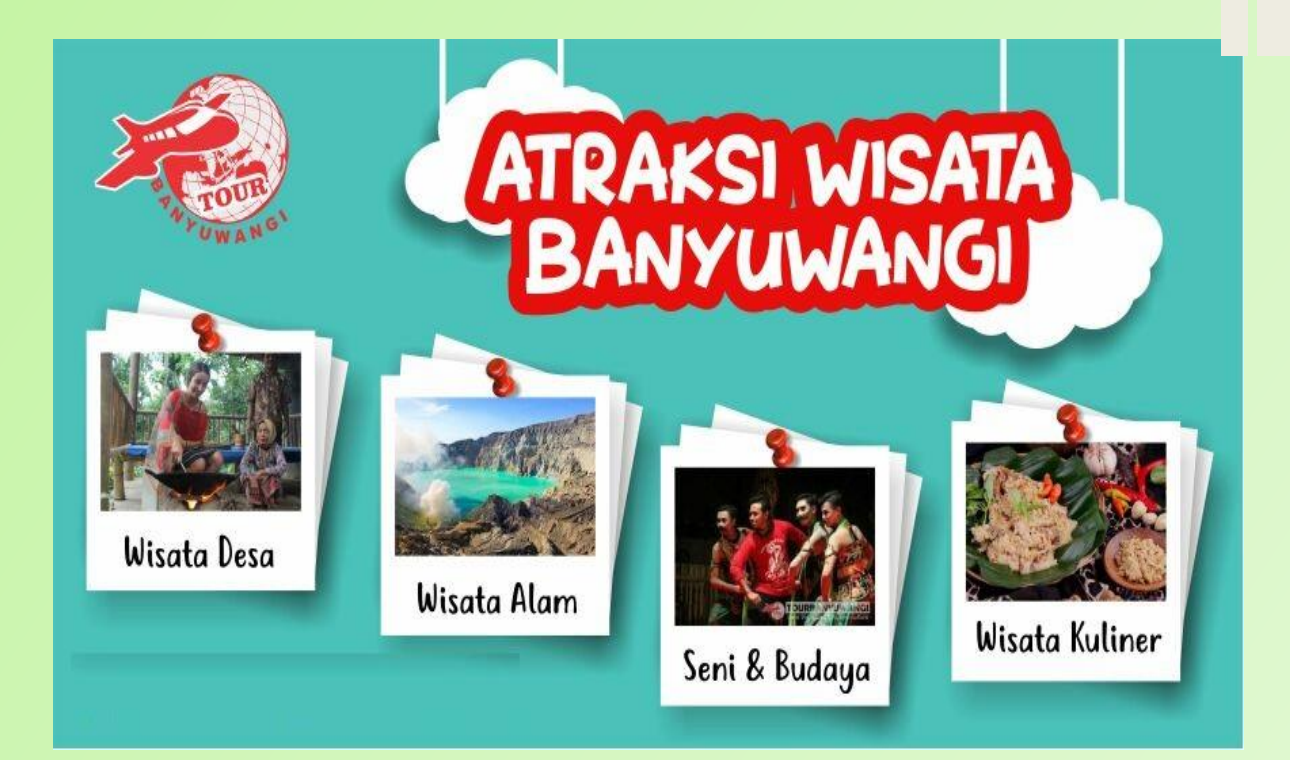

# Sistem Informasi Pariwisata Kabupaten Banyuwangi (SIPBANGI)

Oleh :

Wulan Dari

Lusa Indah Prahartiwi

Yuyun Yuningsih

Manual Book ini menjabarkan bagaimana penggunaan secara detail dari Aplikasi Android mengenai Sistem Informasi Pariwisata Kabupaten Banyuwangi (SIPBANGI). Aplikasi SIPBANGI merupakan sebuah aplikasi android yang memberikan informasi mengenai pariwisata apa saja yang berada di daerah Kabupaten Banyuwangi.

SIPBANGI adalah salah satu aplikasi yang memanfaatkan teknologi Google Maps. Dengan adanya teknologi GIS ini, dapat membantu dalam aktivitas pariwisata. Para wisatawan dapat terbantu dalam mencari informasi mengenai lokasi tempat wisata yang ada di daerah Kabupaten Banyuwangi Provinsi Jawa Timur.

Pada aplikasi SIPBANGI terdapat beberapa menu yang bisa digunakan oleh pengguna aplikasi tersebut. Adapun menu yang dapat digunakan antara lain:

- 1. Menu Halaman Utama
- 2. Menu Wisata Alam
- 3. Menu Wisata Buatan
- 4. Menu Wisata Budaya atau Minat
- 5. Menu Penginapan
- 6. Menu Tentang Aplikasi

Lebih jelasnya penulis akan menjabarkan menu dan tampilan serta penggunaannya dari masing-masing menu.

1. Halaman Utama

Pada halaman utama berfungsi untuk menampilkan konten halaman utama dari aplikasi yang berupa kumpulan menu gambar pariwisata Kabupaten Banyuwangi dan navigasi *drawer* untuk menampilkan menu-menu yang ada pada aplikasi. Tampilan halaman utama terlihat pada Gambar 1.

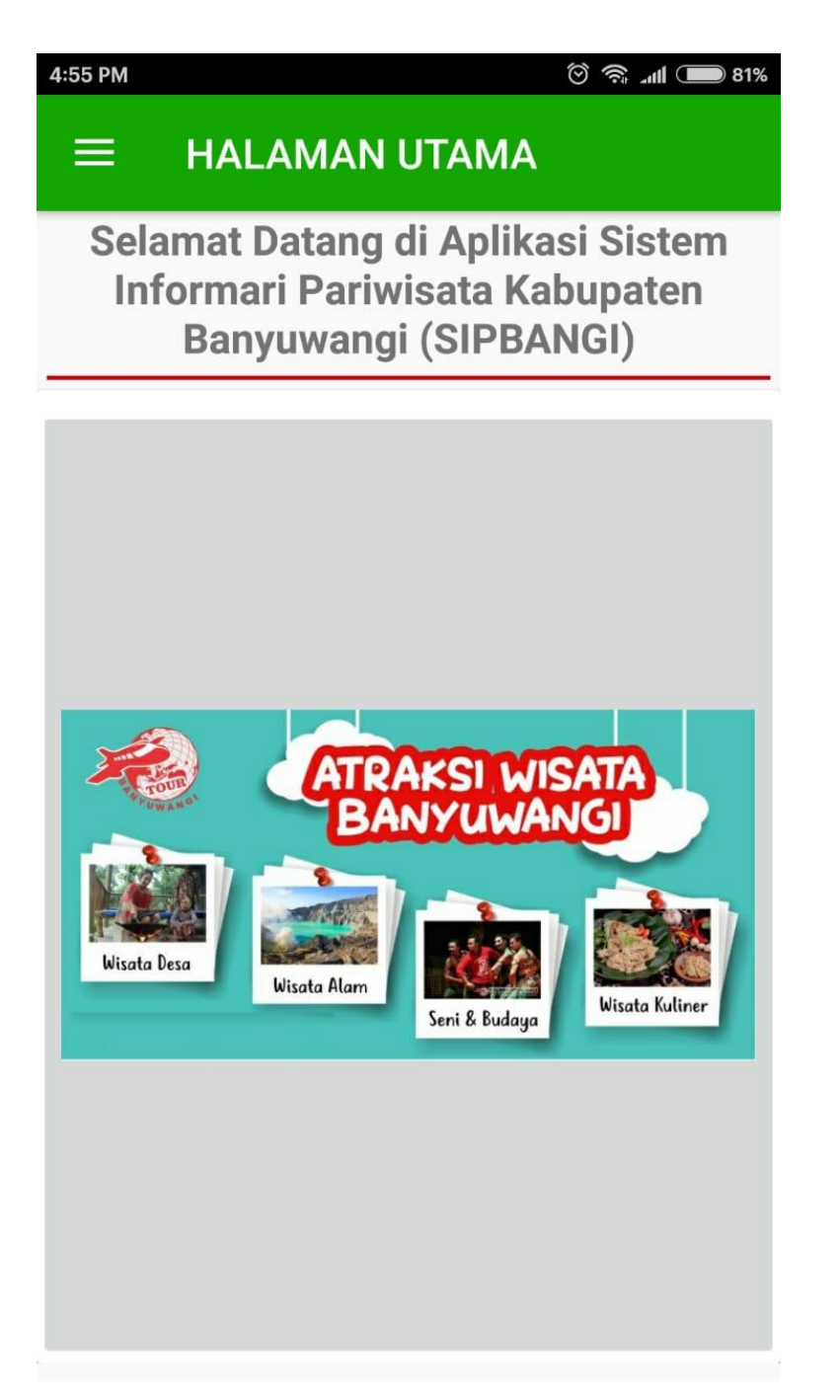

Gambar 1. Tampilan Menu Halaman Utama

Pada tampilan menu utama terdapat beberapa pilihan menu yang pengguna dapat pilih sesuai dengan yang diinginkan. Pilihan menu terdapat pada bagian kiri atas, jika dipilih menu pilihan tersebut maka akan tampil kategori wisata, penginapan dan tentang aplikasi. Tampilan menu kategori terlihat pada Gambar 2.

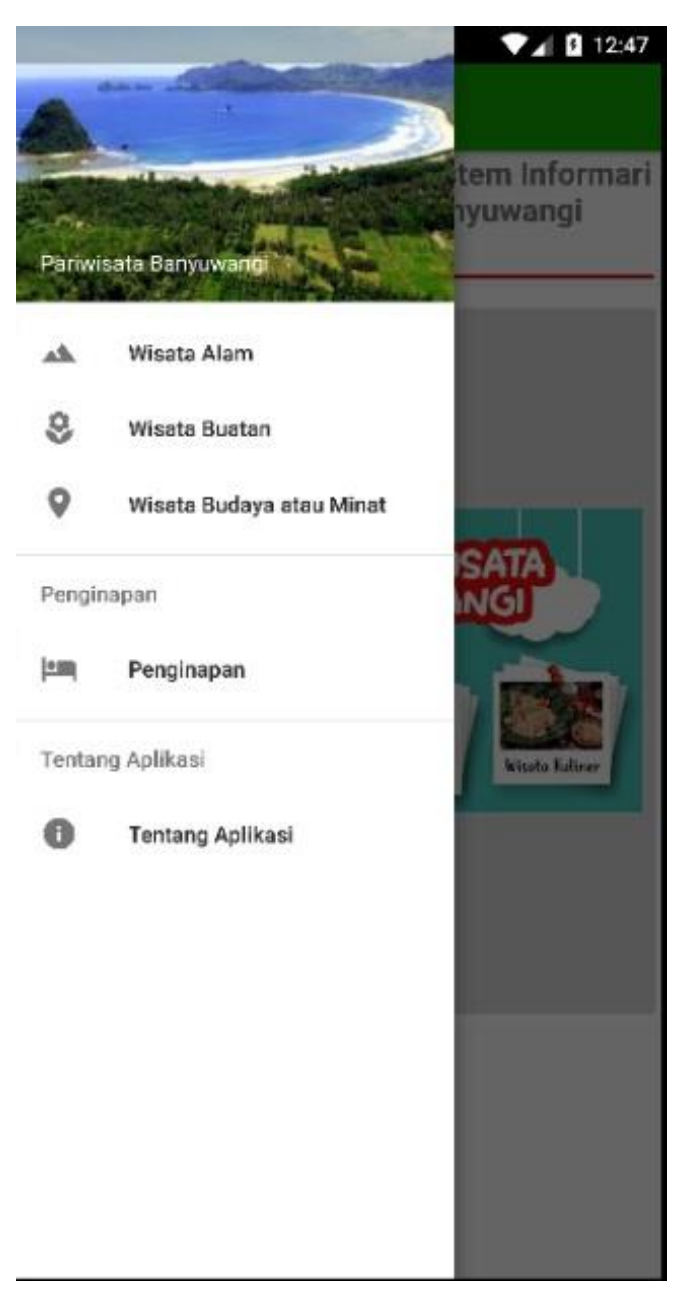

Gambar 2. Tampilan Menu Kategori

#### 2. Menu Wisata Alam

Pada tampilan menu daftar wisata alam terdapat pilihan daftar destinasi pariwisata yang ada di Kabupaten Banyuwangi dengan nama tempat pariwisata, gambar dan jarak dari *handphone* pengguna. Destinasi yang berada paling atas merupakan destinasi yang terdekat. Tampilan menu wisata alam terlihat pada Gambar 3.

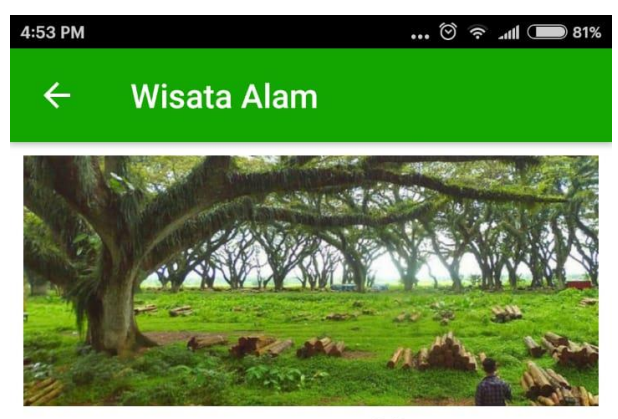

Jawatan Benculuk

11.18 Km

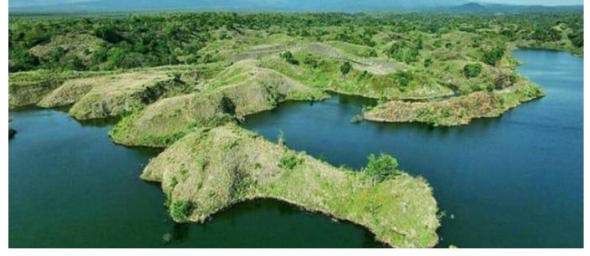

Waduk Bajulmati 13.46 Km

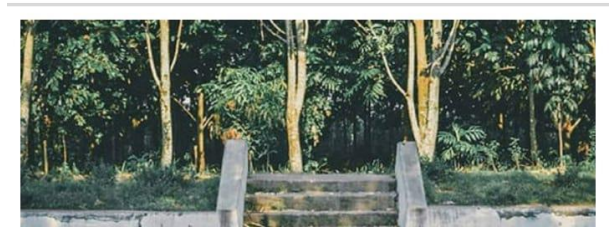

Gambar 3. Tampilan Menu Wisata Alam

3. Menu Wisata Buatan

Pada tampilan Menu Wisata Buatan menampilkan destinasi wisata yang ada di Kabupaten Banyuwangi yang termasuk ke dalam kategori buatan, seperti taman yang ada di perbukitan, objek rumah wisata. Tampilan menu wisata buatan terlihat pada Gambar 4.

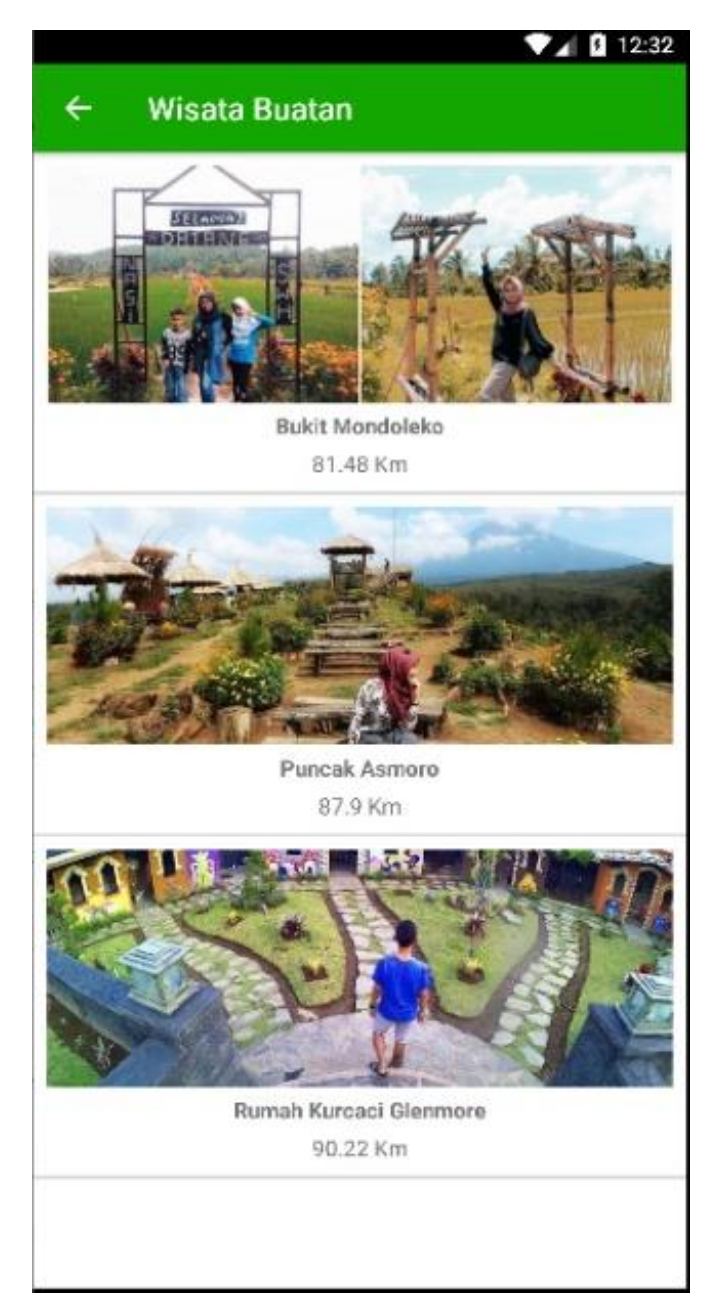

Gambar 4. Tampilan Menu Wisata Buatan

4. Menu Wisata Budaya atau Minat

Pada tampilan Menu Wisata Budaya atau Minat menampilkan daftar destinasi wisata yang termasuk dalam wisata kesenian budaya dan wisata kuliner. Tampilan menu wisata budaya atau minat terlihat pada Gambar 5.

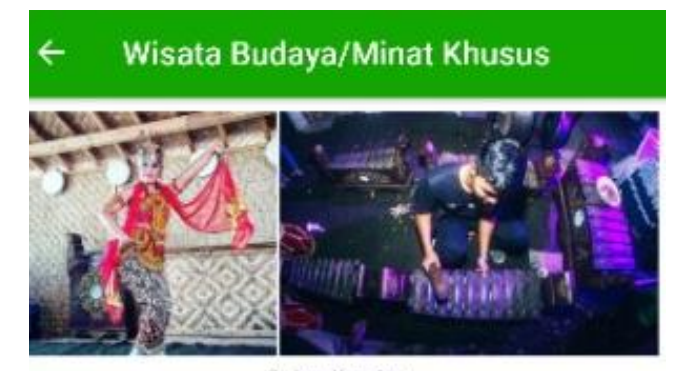

Osing Kemiren 92.93 Km

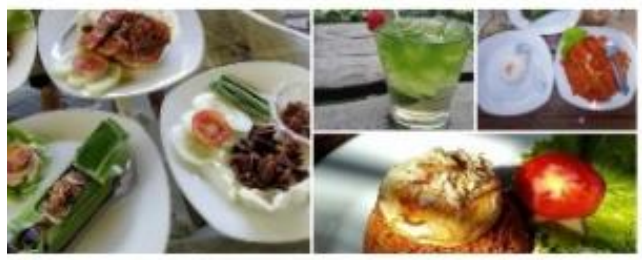

Pondok Indah Banyuwangi 93.56 Km

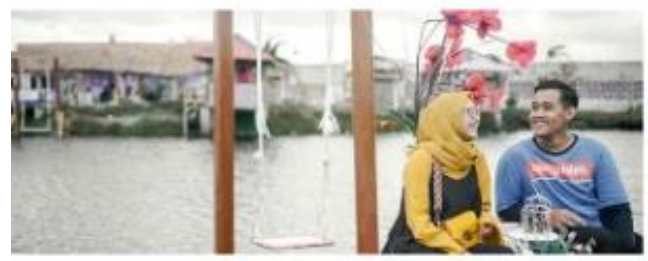

Samudra Selfie & Resto 94.51 Km

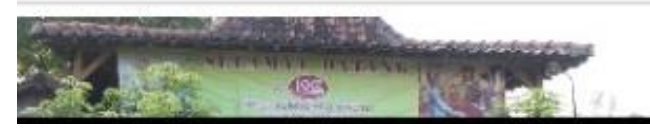

Gambar 5. Tampilan Menu Wisata Budaya atau Minat

5. Menu Penginapan

Pada tampilan Menu Penginapan berfungsi untuk menampilkan daftar resort dan juga hotel yang ada di Kabupaten Banyuwangi. Tampilan menu penginapan terlihat pada Gambar 6.

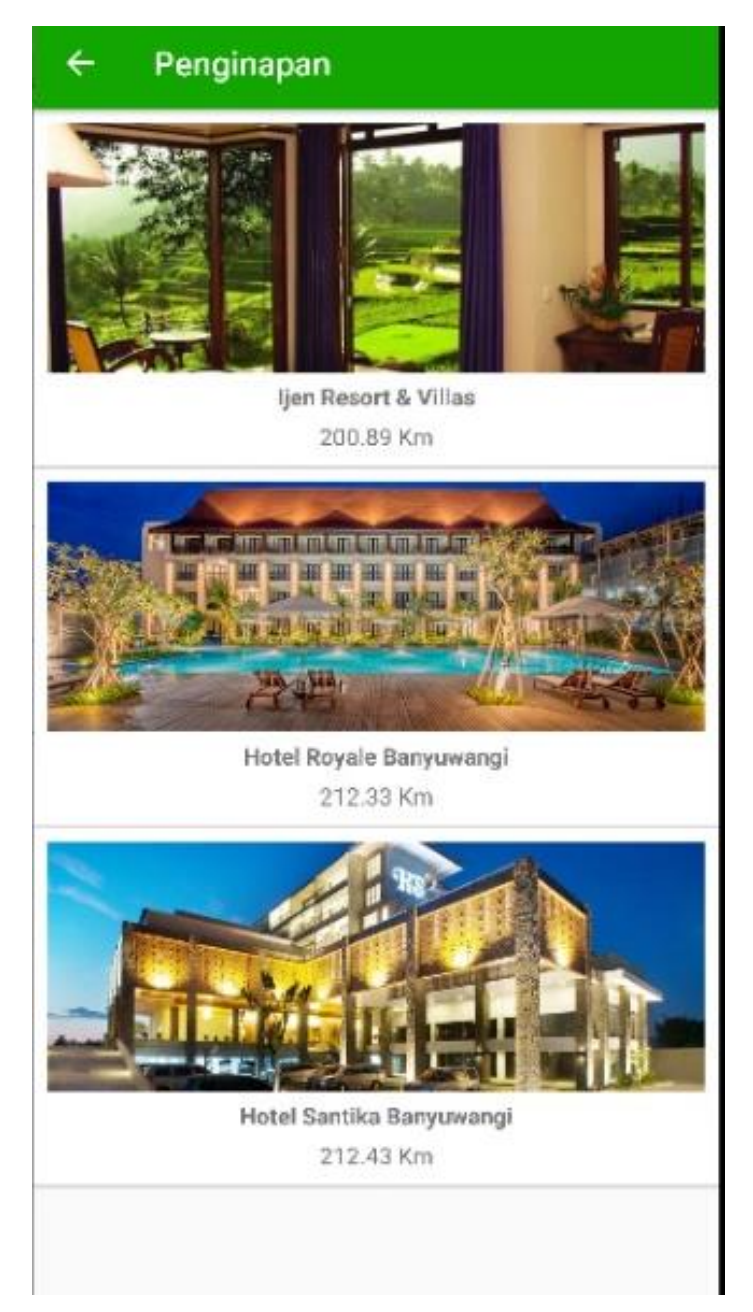

Gambar 6. Tampilan Menu Penginapan

Pada menu penginapan jika dipilih salah satu lokasi penginapan seperti Ijen Ressort dan Villas, maka akan tampil maps lokasi penginapan tersebut. Tampilan maps lokasi penginapan dapat dilihat pada Gambar 7.

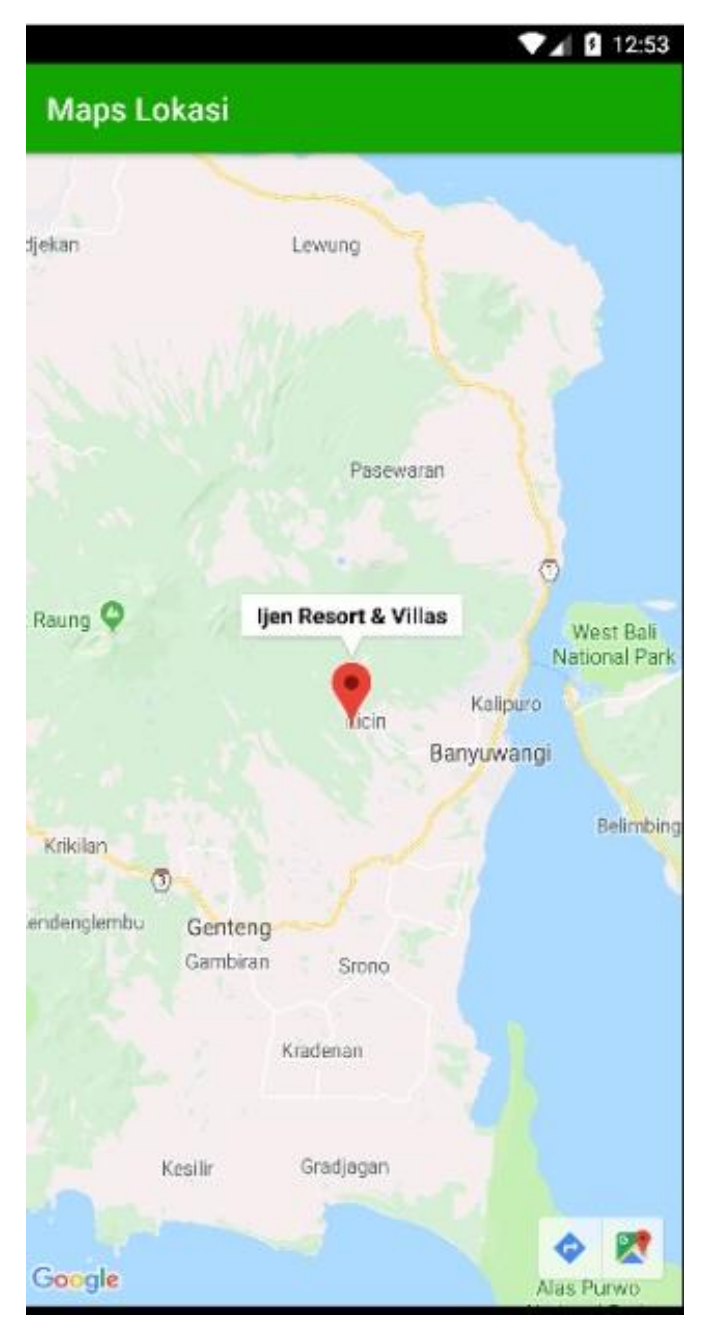

Gambar 7. Tampilan Maps Lokasi Penginapan

6. Menu Tentang Aplikasi

Pada Tampilan menu Tentang Aplikasi berisi informasi sigkat mengenai aplikasi SIPBANGI (Sistem Informasi Pariwisata Kabupaten Banyuwangi). Tampilan menu Tentang Aplikasi terlihat pada Gambar 8.

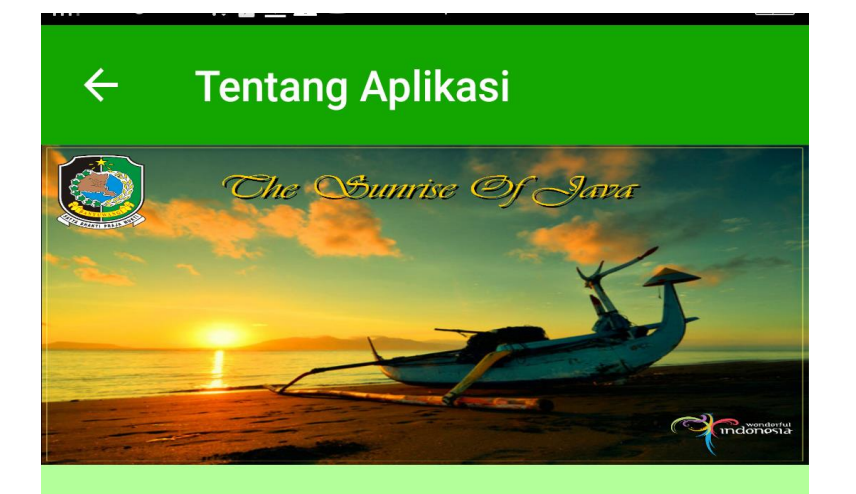

## SISTEM INFORMASI PARIWISATA KABUPATEN BANYUWANGI

Aplikasi SIPBANGI memudahkan kamu untuk menemukan wisatawisata di Kabupaten Banyuwangi Jawa Timur. Dilengkapi dengan fitur gambar, lokasi dan navigasi rute yang terintegrasi dengan Google Maps, deskripsi, jarak dari handphone pengguna dan informasi menarik lainnya.

Gambar 8. Tampilan Menu Tentang Aplikasi

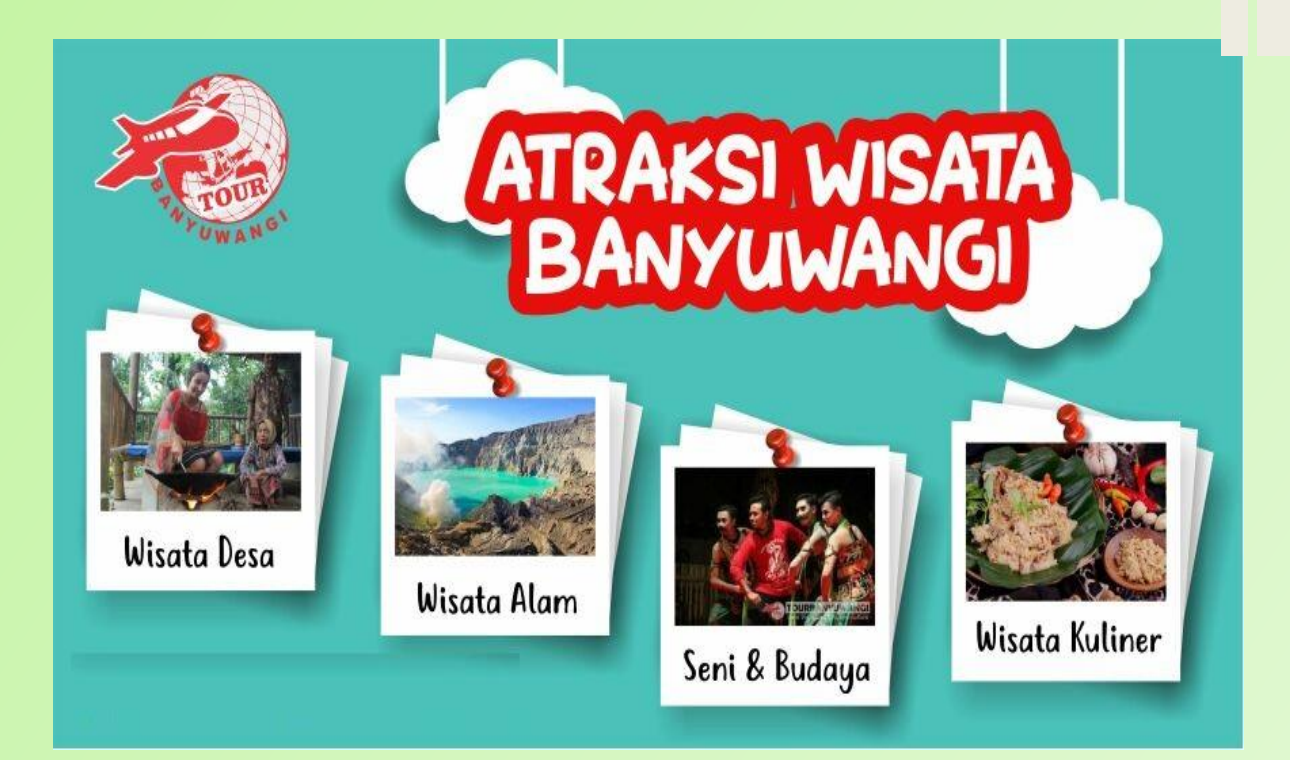

# Sistem Informasi Pariwisata Kabupaten Banyuwangi (SIPBANGI)

Oleh :

Wulan Dari

Lusa Indah Prahartiwi

Yuyun Yuningsih

Manual Book ini menjabarkan bagaimana penggunaan secara detail dari Aplikasi Android mengenai Sistem Informasi Pariwisata Kabupaten Banyuwangi (SIPBANGI). Aplikasi SIPBANGI merupakan sebuah aplikasi android yang memberikan informasi mengenai pariwisata apa saja yang berada di daerah Kabupaten Banyuwangi.

SIPBANGI adalah salah satu aplikasi yang memanfaatkan teknologi Google Maps. Dengan adanya teknologi GIS ini, dapat membantu dalam aktivitas pariwisata. Para wisatawan dapat terbantu dalam mencari informasi mengenai lokasi tempat wisata yang ada di daerah Kabupaten Banyuwangi Provinsi Jawa Timur.

Pada aplikasi SIPBANGI terdapat beberapa menu yang bisa digunakan oleh pengguna aplikasi tersebut. Adapun menu yang dapat digunakan antara lain:

- 1. Menu Halaman Utama
- 2. Menu Wisata Alam
- 3. Menu Wisata Buatan
- 4. Menu Wisata Budaya atau Minat
- 5. Menu Penginapan
- 6. Menu Tentang Aplikasi

Lebih jelasnya penulis akan menjabarkan menu dan tampilan serta penggunaannya dari masing-masing menu.

1. Halaman Utama

Pada halaman utama berfungsi untuk menampilkan konten halaman utama dari aplikasi yang berupa kumpulan menu gambar pariwisata Kabupaten Banyuwangi dan navigasi *drawer* untuk menampilkan menu-menu yang ada pada aplikasi. Tampilan halaman utama terlihat pada Gambar 1.

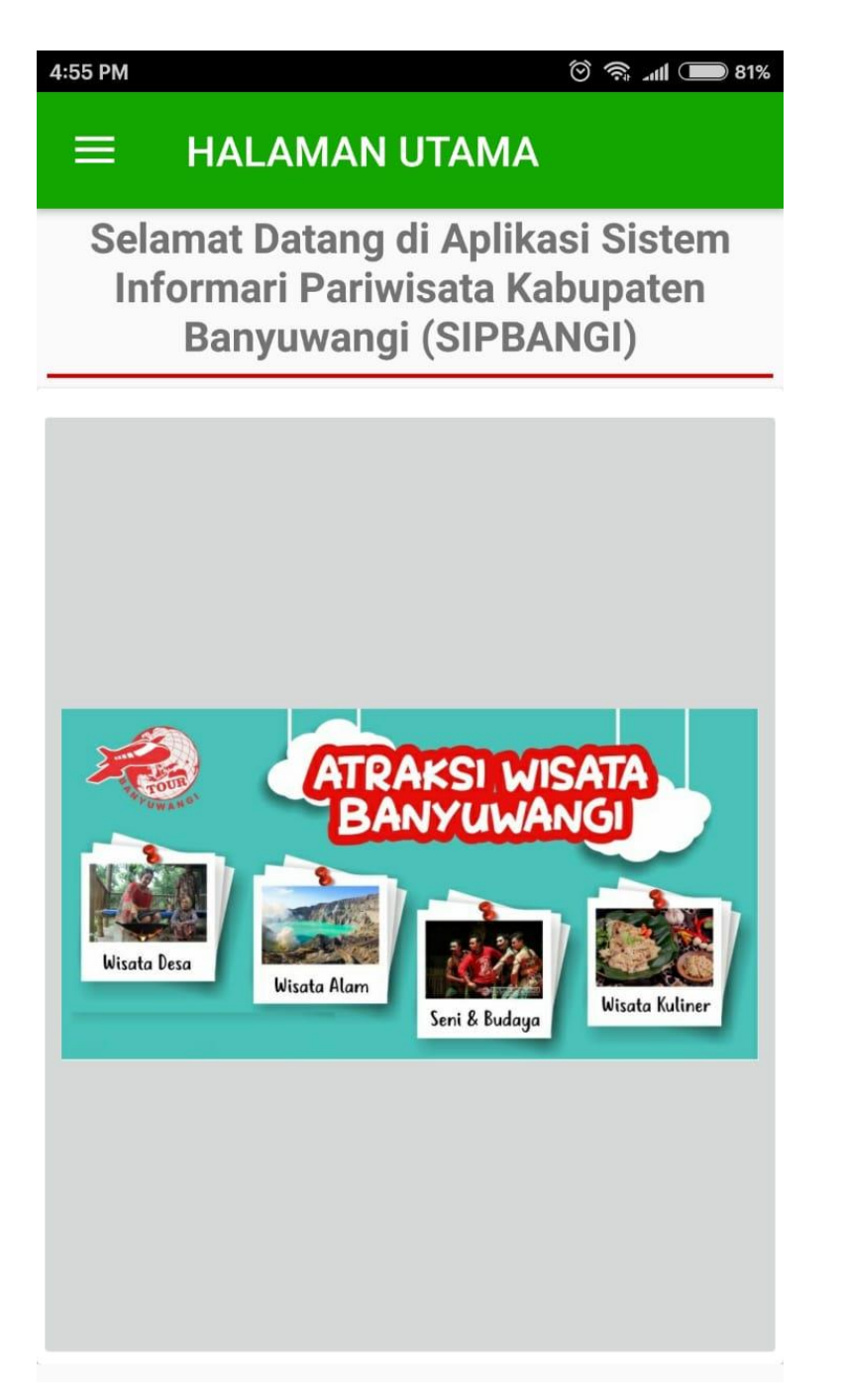

Gambar 1. Tampilan Menu Halaman Utama

Pada tampilan menu utama terdapat beberapa pilihan menu yang pengguna dapat pilih sesuai dengan yang diinginkan. Pilihan menu terdapat pada bagian kiri atas, jika dipilih menu pilihan tersebut maka akan tampil kategori wisata, penginapan dan tentang aplikasi. Tampilan menu kategori terlihat pada Gambar 2.

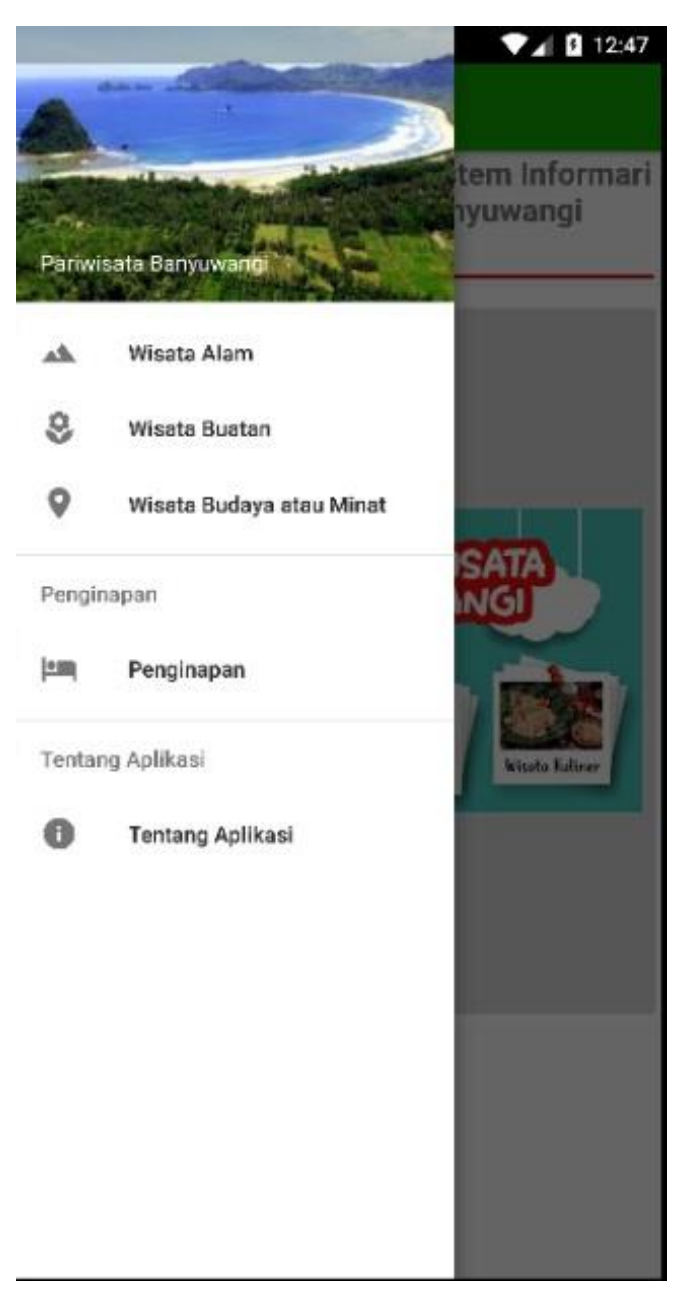

Gambar 2. Tampilan Menu Kategori

#### 2. Menu Wisata Alam

Pada tampilan menu daftar wisata alam terdapat pilihan daftar destinasi pariwisata yang ada di Kabupaten Banyuwangi dengan nama tempat pariwisata, gambar dan jarak dari *handphone* pengguna. Destinasi yang berada paling atas merupakan destinasi yang terdekat. Tampilan menu wisata alam terlihat pada Gambar 3.

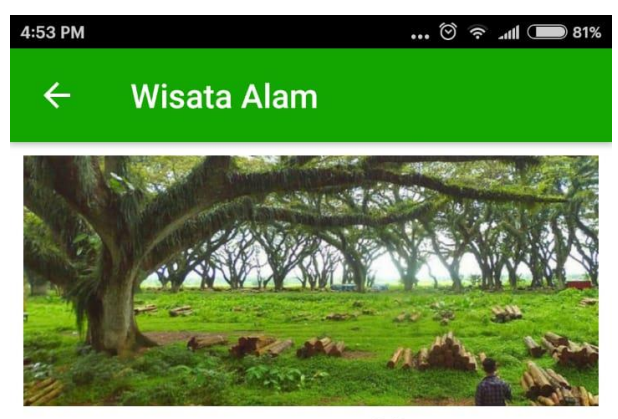

Jawatan Benculuk

11.18 Km

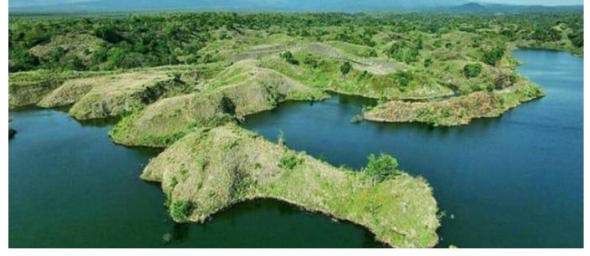

Waduk Bajulmati 13.46 Km

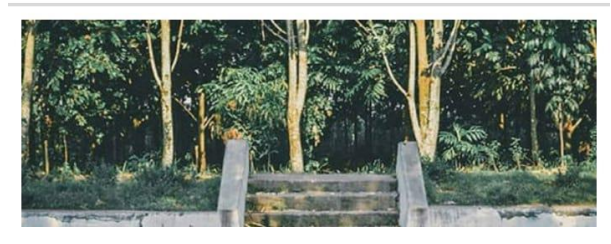

Gambar 3. Tampilan Menu Wisata Alam

3. Menu Wisata Buatan

Pada tampilan Menu Wisata Buatan menampilkan destinasi wisata yang ada di Kabupaten Banyuwangi yang termasuk ke dalam kategori buatan, seperti taman yang ada di perbukitan, objek rumah wisata. Tampilan menu wisata buatan terlihat pada Gambar 4.

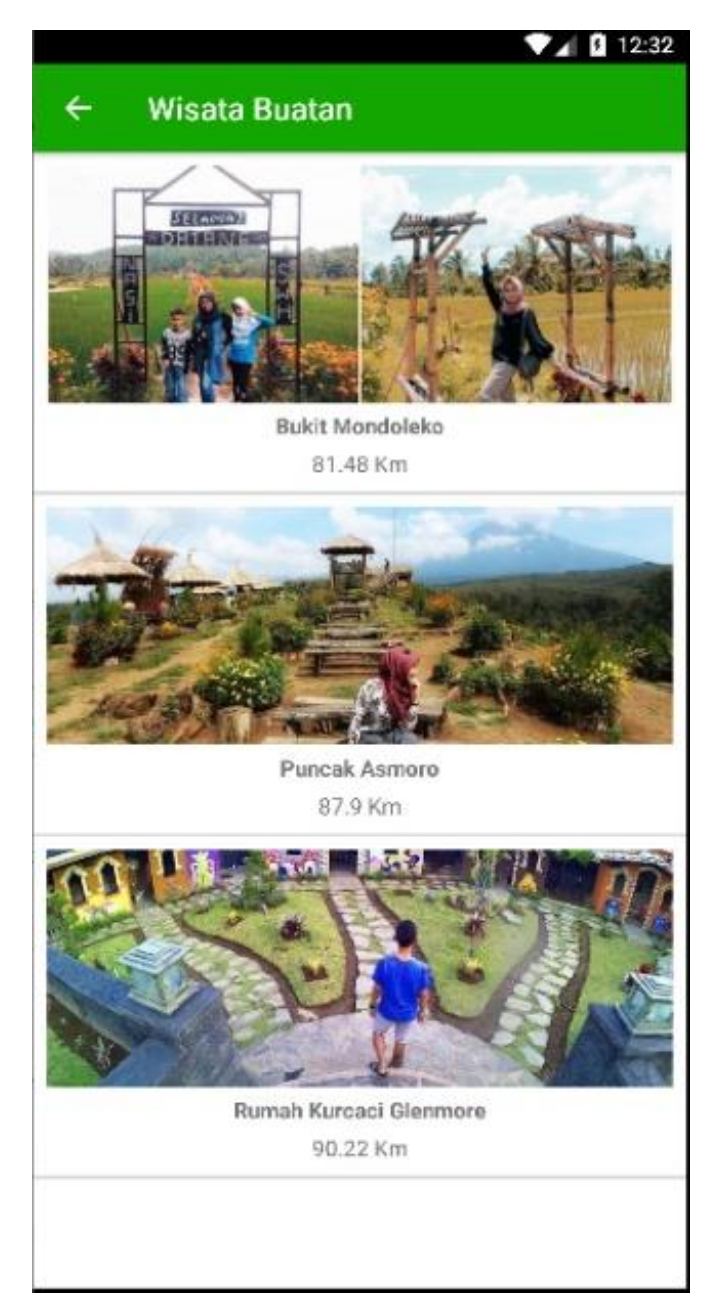

Gambar 4. Tampilan Menu Wisata Buatan

4. Menu Wisata Budaya atau Minat

Pada tampilan Menu Wisata Budaya atau Minat menampilkan daftar destinasi wisata yang termasuk dalam wisata kesenian budaya dan wisata kuliner. Tampilan menu wisata budaya atau minat terlihat pada Gambar 5.

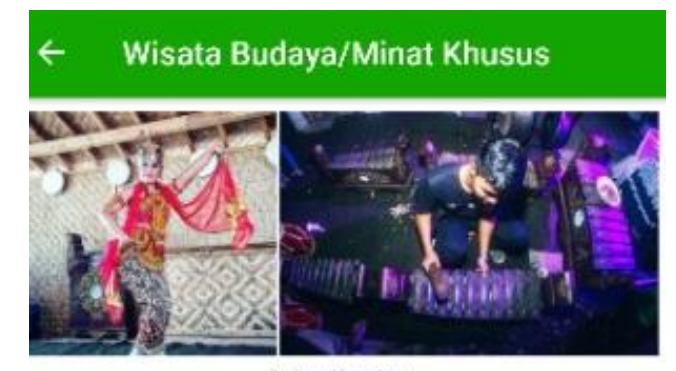

Osing Kemiren 92.93 Km

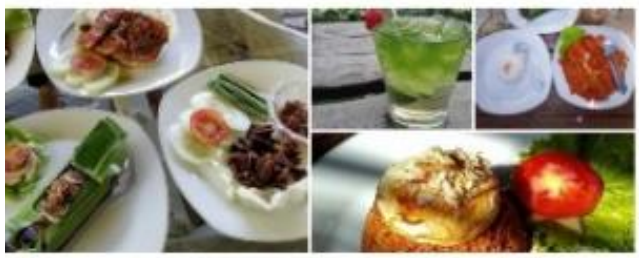

Pondok Indah Banyuwangi 93.56 Km

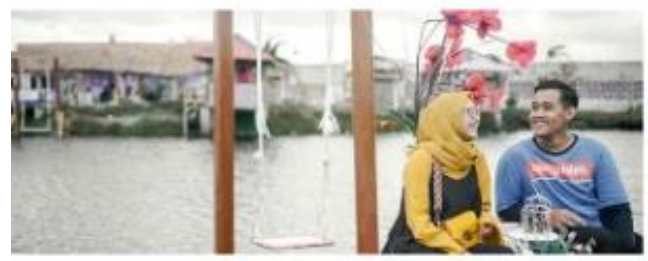

Samudra Selfie & Resto 94.51 Km

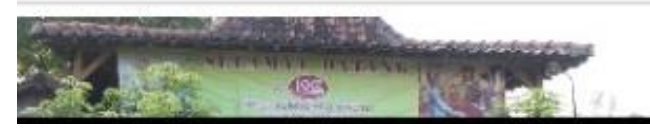

Gambar 5. Tampilan Menu Wisata Budaya atau Minat

5. Menu Penginapan

Pada tampilan Menu Penginapan berfungsi untuk menampilkan daftar resort dan juga hotel yang ada di Kabupaten Banyuwangi. Tampilan menu penginapan terlihat pada Gambar 6.

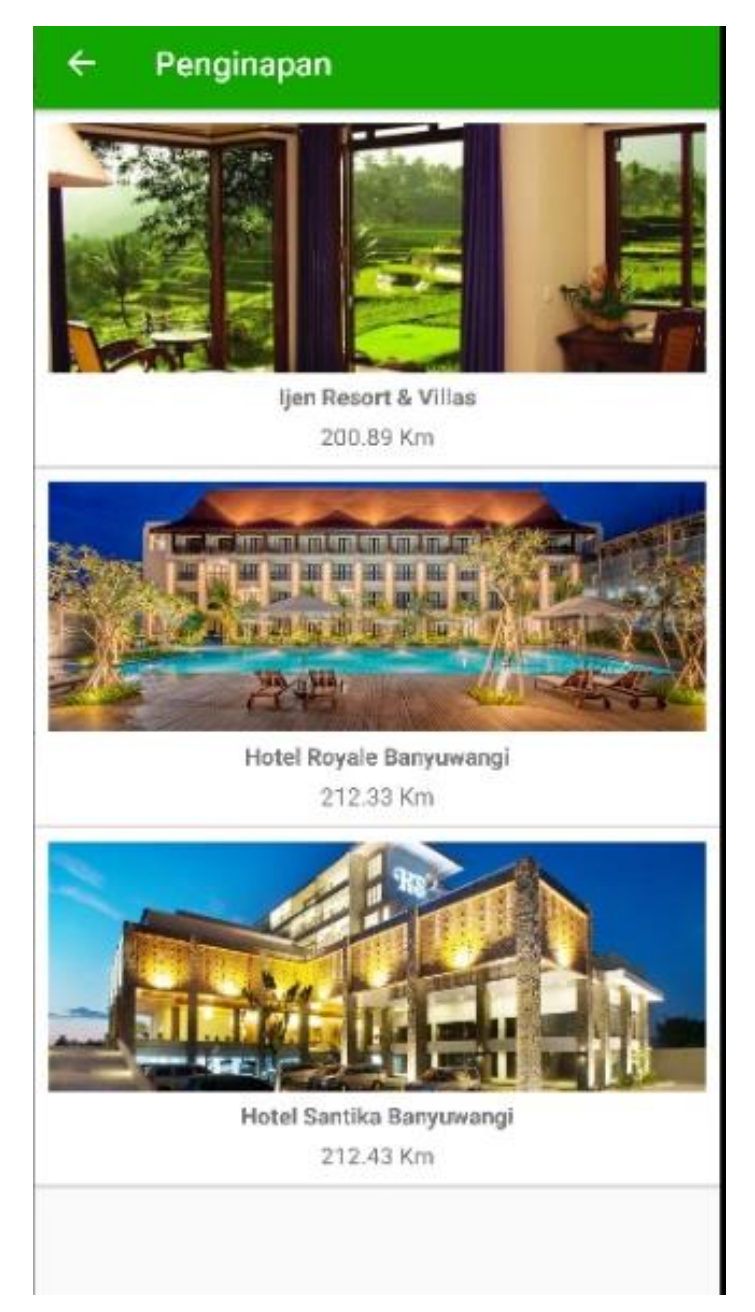

Gambar 6. Tampilan Menu Penginapan

Pada menu penginapan jika dipilih salah satu lokasi penginapan seperti Ijen Ressort dan Villas, maka akan tampil maps lokasi penginapan tersebut. Tampilan maps lokasi penginapan dapat dilihat pada Gambar 7.

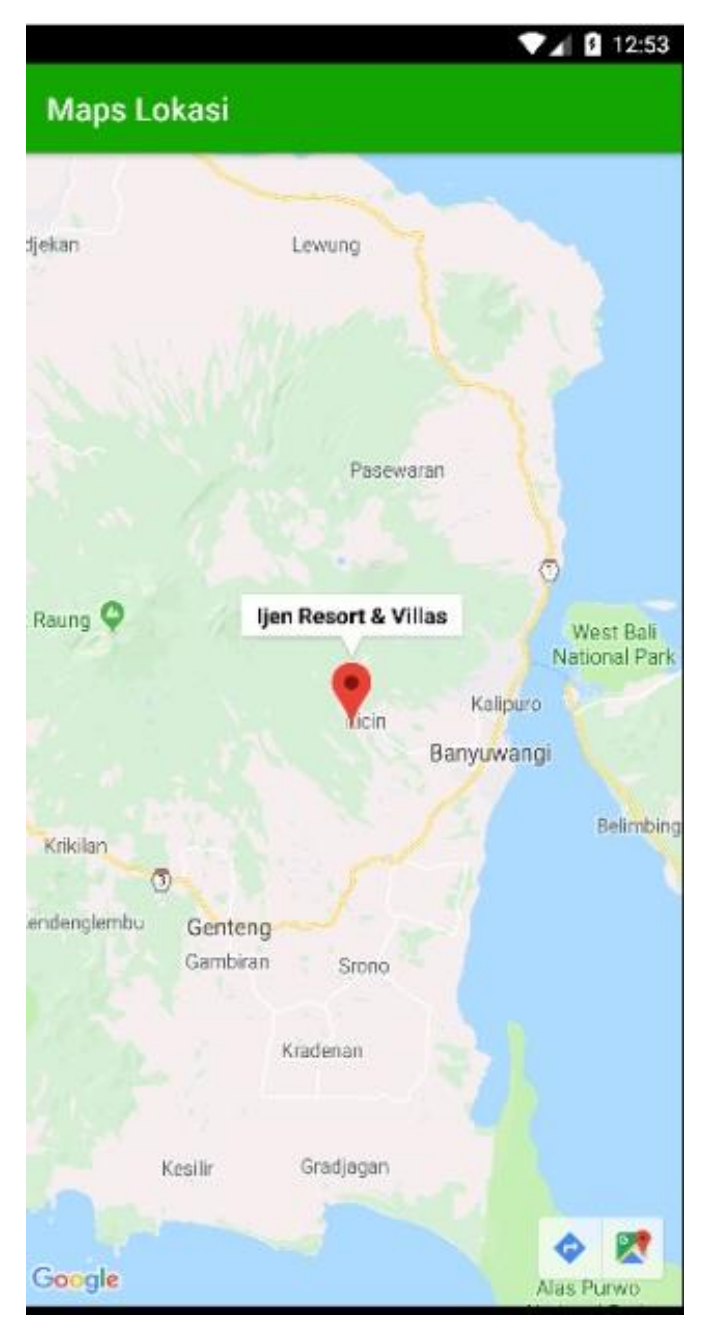

Gambar 7. Tampilan Maps Lokasi Penginapan

6. Menu Tentang Aplikasi

Pada Tampilan menu Tentang Aplikasi berisi informasi sigkat mengenai aplikasi SIPBANGI (Sistem Informasi Pariwisata Kabupaten Banyuwangi). Tampilan menu Tentang Aplikasi terlihat pada Gambar 8.

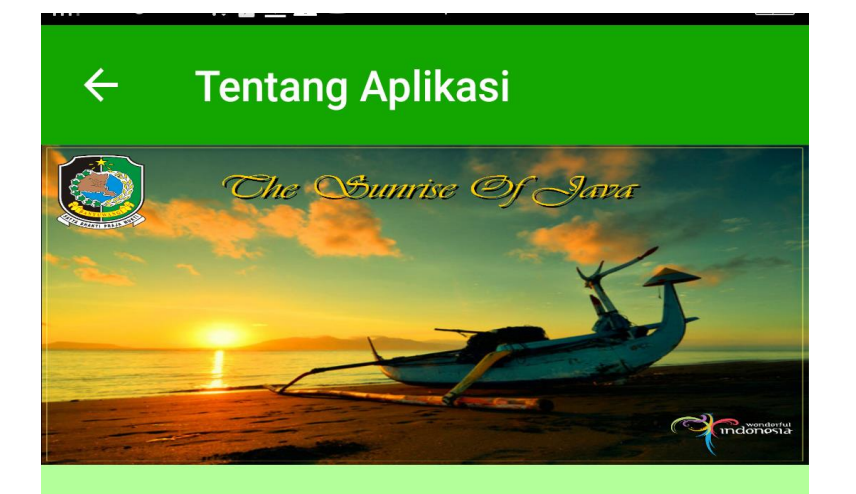

## SISTEM INFORMASI PARIWISATA KABUPATEN BANYUWANGI

Aplikasi SIPBANGI memudahkan kamu untuk menemukan wisatawisata di Kabupaten Banyuwangi Jawa Timur. Dilengkapi dengan fitur gambar, lokasi dan navigasi rute yang terintegrasi dengan Google Maps, deskripsi, jarak dari handphone pengguna dan informasi menarik lainnya.

Gambar 8. Tampilan Menu Tentang Aplikasi